PY00-32093-10-01 1-01 C10-012

# インテル® Viiv™ユーザーガイド

このガイドを使用するには、以下のインテル® Viiv™ロゴの付いたインテル® Viiv™テクノロジー搭載の PC が必要です。

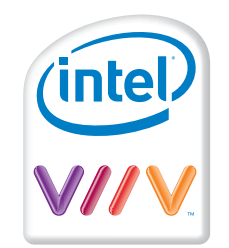

本製品は、インテル® Viiv™テクノロジー搭載の PC とともに稼動するように設計されています。本製品をネットワークに追加して PC からのコンテンツをお楽しみいただけます。これらの機能を使用するために、ご使用の PC でインテル® Viiv™ソフトウェアを更新する必要が生じる場合があります。インテル® Viiv™テクノロジーについての詳細は、以下のホームページを参照してください。

http://www.intel.co.jp/jp/viiv

### セクション 1:インテル® Viiv™ソフトウェアの更新

本製品に付属している CD をインテル® Viiv™テクノロジー搭載の PC の CD ドライブに挿入し、画 面に表示される手順に従ってソフトウェアのアップグレードを行います。ご使用の PC でインテル® Viiv ™ソフトウェアがアップグレードされていない場合は、アップグレードするように指示される可能性があります。 インテル® Viiv™ソフトウェアのアップグレードが必要な場合は、画面の指示に従って PC を再起動し、 新しいソフトウェアの使用を開始します。

通知:

- このソフトウェアは、コンピューターの電源管理機能を即時にオン、オフにすることができ、本製品を使用して PC を"ウェークアップ"して、"Enjoy with Intel® Viiv™ technology"のマークが付いているコンテンツとサービスにアクセスできます。
- インテル® Viiv™ソフトウェアは、定期的に変更され、ご利用いただくお客様のニーズを満たすために更新されます。PC に表示される画面がこのガイドのスクリーンショットと異なる場合は、弊社ホームページ(buffalo.jp)から、このガイドの最新版をダウンロードしてください。

## セクション 2:ネットワーク上のデバイスでのインテル® Viiv™の設定

ソフトウェアを今更新した場合は、PCを再起動すると以下に示すインテル® Viiv™のセッティング画面が表示されます。(この画面にナビゲートする方法は、セクション 5 を参照してください。)

インテル® Viiv™のセッティング画面から[デバイスの追加]を選択します。

注:最初に下記の画面に表示したときは、[ネットワークの設定]が強調表示されていますが、 [ネットワークの設定] は<u>選択しないでください</u>。

| (intel) V//V.  | セッティング                      |
|----------------|-----------------------------|
|                | ♪ テル@ \/jiy/™ 検証スユデバノフたなットロ |
| ネットワークの設定      | ークに追加します。                   |
| ネットワーク・マップの表示  |                             |
| デバイスの追加        |                             |
| ネットワークに接続      |                             |
| メディア・ライブラリーの更新 |                             |
| オプション          |                             |
| メッセージ          |                             |
|                | 製品の概要                       |

2) [**スタート**]を選択します。

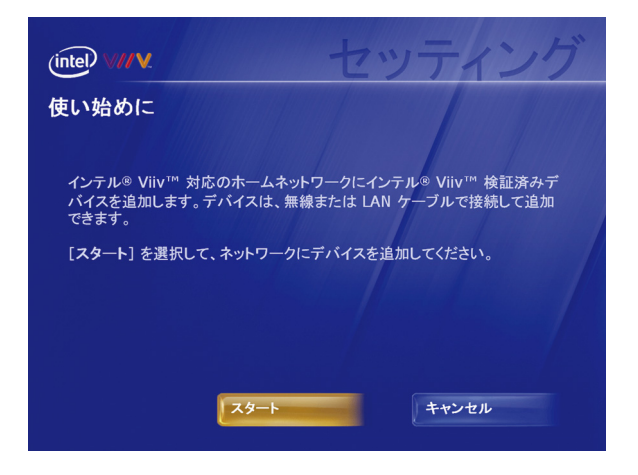

3) LAN ケーブルを使用してルーターに接続して本製品を設定する場合は、「LAN ケーブルの設定」のセクションに進みます。ワイヤレス接続を使用して本製品を設定する場合は、「ワイヤレス設定」のセクションに進みます。

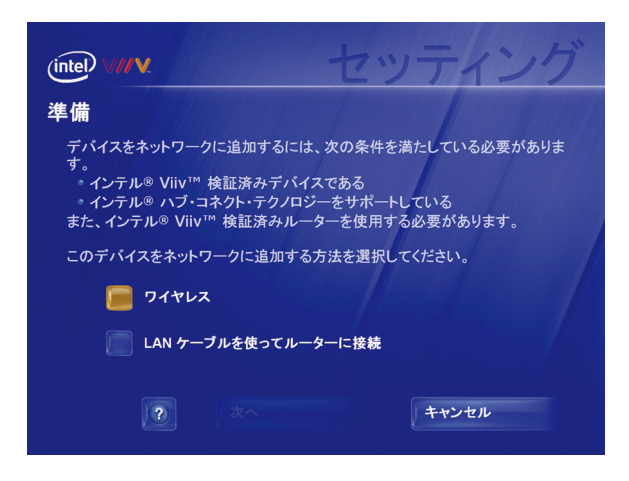

#### LAN ケーブルの設定

- A. [LAN ケーブルを使ってルーターに接続] を選択し、[次へ] を選択します。
  注:インテル® Viiv™ ソフトウェアがインテル® Viiv™テクノロジー検証済みルーターを検出しない場合は、セクション 4 に進みます。
- B. LinkTheater ユーザーズマニュアルを参照して、オーディオ/ビデオの接続を行い、本製品の電源をオンにします。
- C. [次へ]を選択します。

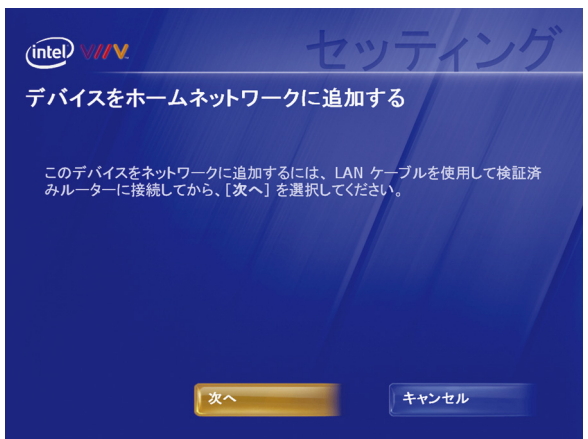

D.「設定の完了」に進みます。

#### ワイヤレス設定

A. [ワイヤレス] を選択して [次へ] を選択します。PC がネットワーク機器を調べます。

注:インテル® Viiv™ソフトウェアがインテル® Viiv™テクノロジー検証済みルーターを検出 しない場合は、セクション 4 に進みます。

B. この画面が表示されたら、本製品を接続します。

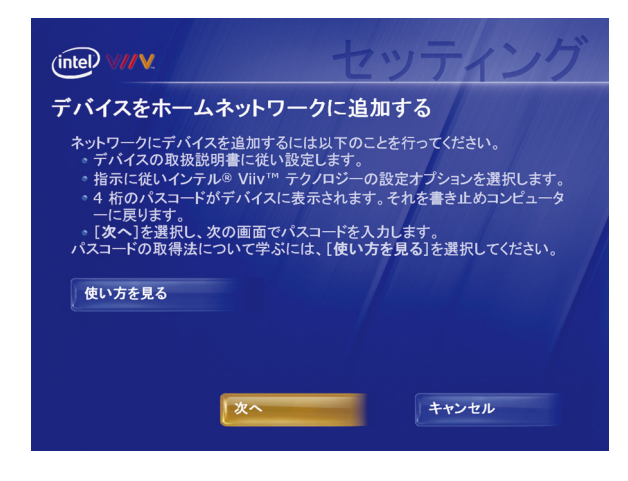

- C. LinkTheater ユーザーズマニュアルを参照して、オーディオとビデオの接続を行い、本製品の電源をオンにします。
- D. 別紙「インテル® Viiv™テクノロジー搭載パソコンをお使いの方へ(PC-P3LWG2/DVD、PC-P3LWGK/DVD)」に記載されている「インテル® Viiv™ソフトウェアの更新と設定」手順 12~ 17 を参照して、テレビ画面に表示されるパスコードをメモします。
- E. 10 分間のパスコードのタイマーが消える前に 4 文字のパスコードを書き留めて PC に戻り、 [次へ]を選択して、パスコードを入力します。[次へ]を選択して、以下の「設定の完了」に進みます。

注:一時パスコードを入力する前にタイマーが切れた場合は、本製品を再起動して新しいパ スコードを取得してください。新しいパスコードの入力を完了しないと、セクション 2 の始めに戻 って、もう一度実行する必要が生じる場合があります。

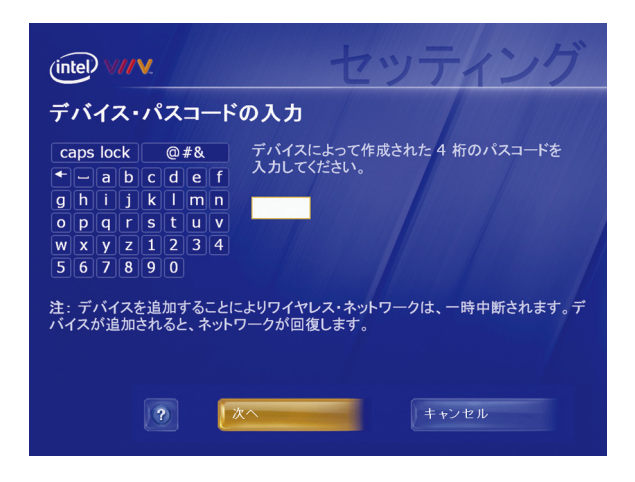

#### 設定の完了

4) PC が本製品の追加を開始します。この作業には最高 5 分かかります。お待ちください。デバイスの追加が完了すると、デバイス名と種類を示す次の画面が表示されます。[次へ]を選択します。

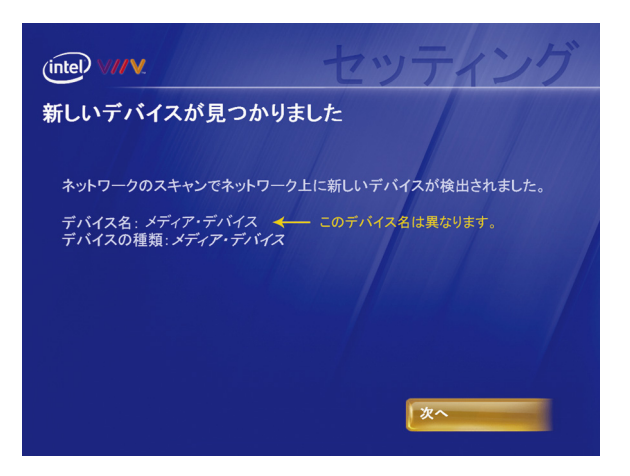

5) メディアデバイスを選択し、[次へ]を選択します。

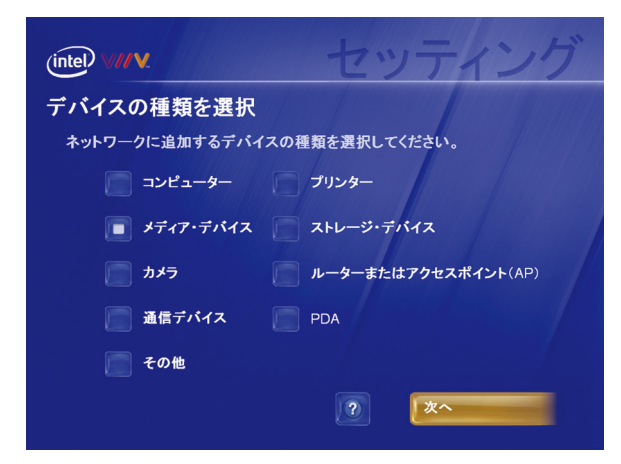

6) ネットワークへの本製品の追加が完了すると、この画面が表示されます。[次へ]を選択して、 メディア・ライブラリーの構築を開始します。

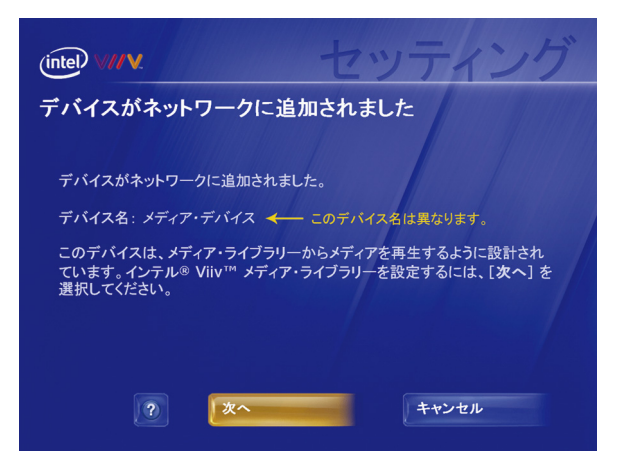

## セクション 3:インテル® Viiv™メディア・ライブラリーの設定

7) ネットワークに本製品を追加した直後に、この画面が自動的に表示されます。そうでない場合は、セクション 5 に進み、この画面にナビゲートする方法を参照してください。[次へ]を選択します。

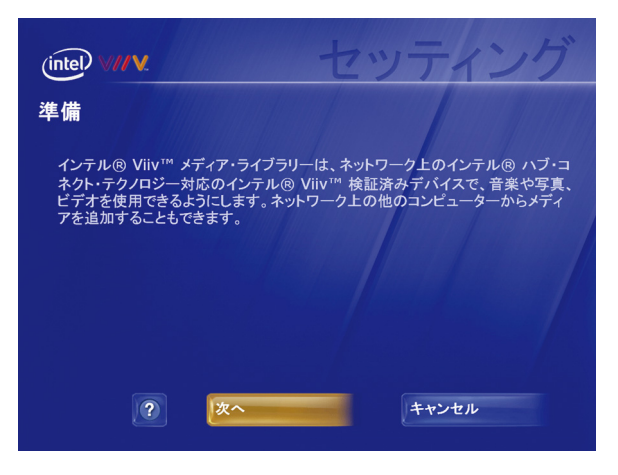

8) 使用の条件を読みます。続行するには [同意する] を選択します。

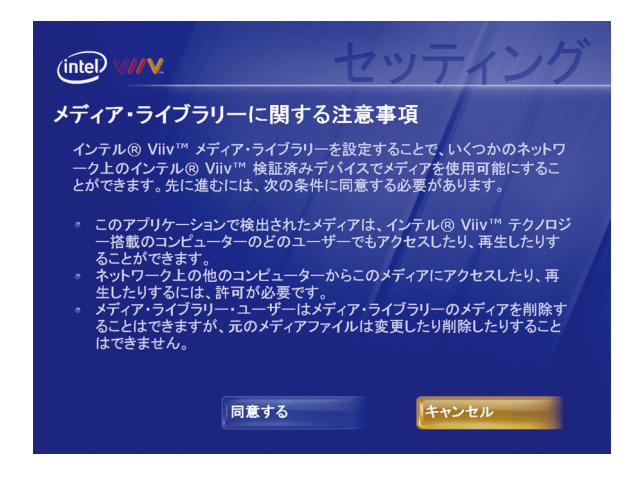

9) [標準設定]を選択します。

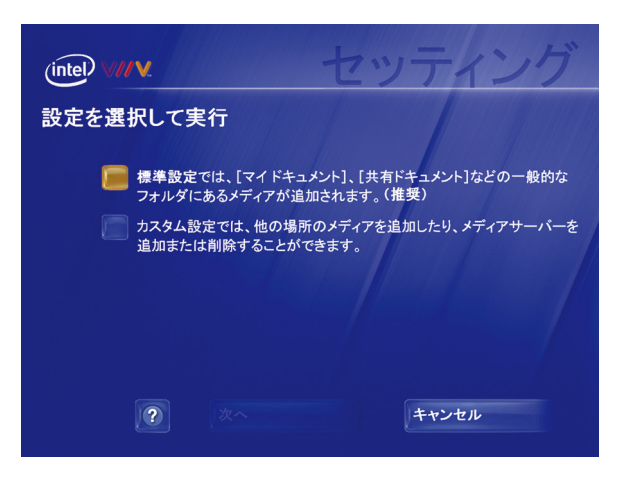

10) この画面が表示されると、インテル® Viiv™メディア・ライブラリーの設定が完了しています。[**完** 了] を選択します。

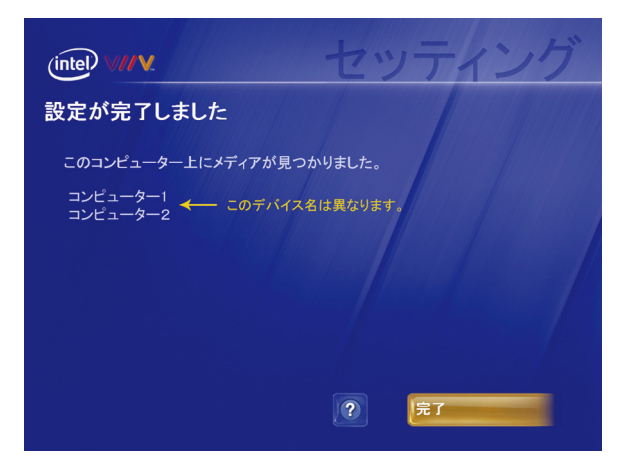

#### おめでとうございます!デバイスが設定されました。

## セクション 4:インテル® Viiv™ テクノロジー検証済みルーターがない場合の設 定の完了

インテル® Viiv™ テクノロジー検証済みルーターには、次のロゴが付いています。

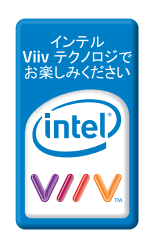

- 1) インテル® Viiv<sup>™</sup> テクノロジー検証済みルーターが<u>ない</u>場合は、LinkTheater ユーザーズマニ ュアルを参照して、本製品を LAN ケーブルまたは無線でネットワークに接続してください。
- PC のインテル® Viiv<sup>™</sup> セッティングの画面で [ネットワーク・マップの表示] を選択します。(イン テル® Viiv<sup>™</sup> セッティングの画面にナビゲートする方法については、セクション 5 を参照してくだ さい)。

| (intel) V//V.                                                                          | セッティング                                                                                |
|----------------------------------------------------------------------------------------|---------------------------------------------------------------------------------------|
| ネットワークの設定<br>ネットワーク・マップの表示<br>デパイスの追加<br>ネットワークに接続<br>メディア・ライブラリーの更新<br>オプション<br>メッセージ | ネットワークのマップを表示します。<br>マップのデバイス・アイコンを選択して、メディア<br>のアクセス権の承諾、撤回を含むデバイスのス<br>テータスを更新できます。 |

3) ネットワーク・マップのアイコン (アイコンに"?"が付いています) からデバイスを選択します。

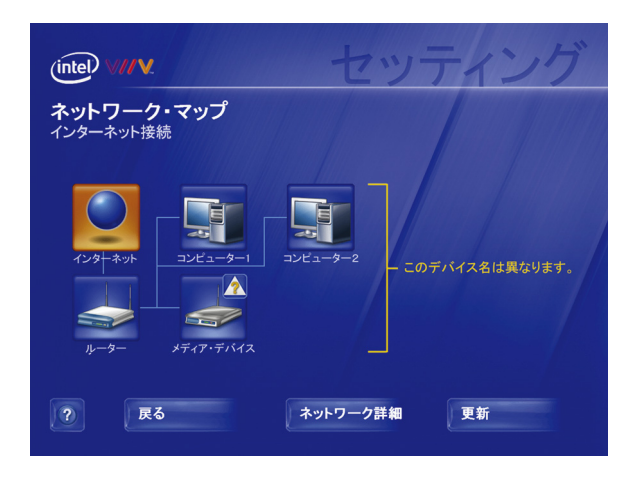

4) [次へ]を選択します。

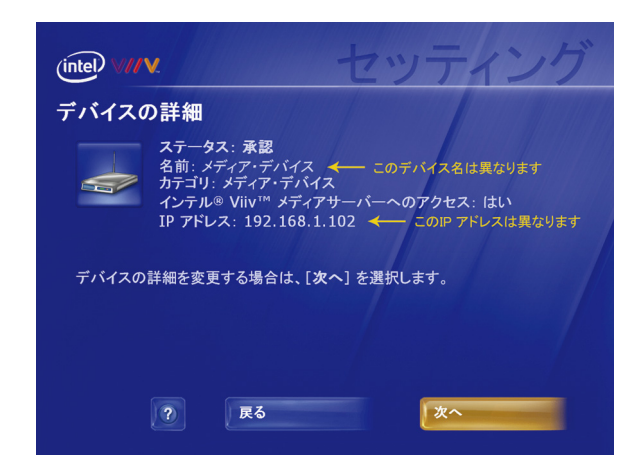

5) [承認]を選択して [次へ]を選択します。

| intel v//v セッティング                                         |  |
|-----------------------------------------------------------|--|
| デバイスの状態                                                   |  |
| このデバイスの現在の状態: <i>承認</i>                                   |  |
| このデバイスの状態を変更するには、新しい状態を選択してから、[次へ]を選<br>択してください。          |  |
| 承認されているデバイスでは、[ <b>次へ</b> ] を選択して、デバイスのその他の詳細を<br>変更できます。 |  |
| ■ 承認                                                      |  |
| 🥅 不要                                                      |  |
| ?<br><b>反</b> る<br>次へ                                     |  |

6) [メディアデバイス]を選択し、[次へ]を選択します。

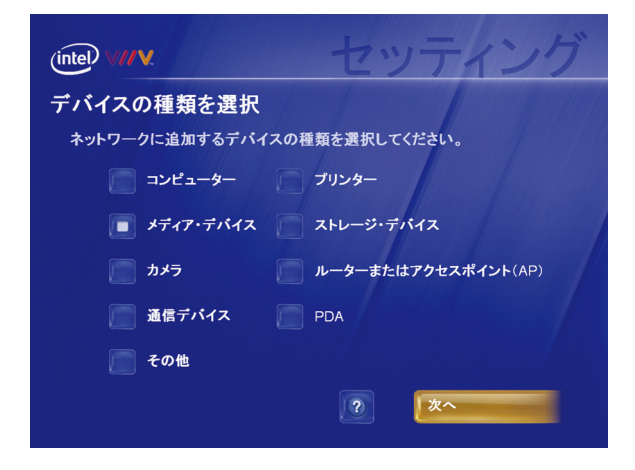

7) [はい]を選択して [次へ]を選択します。

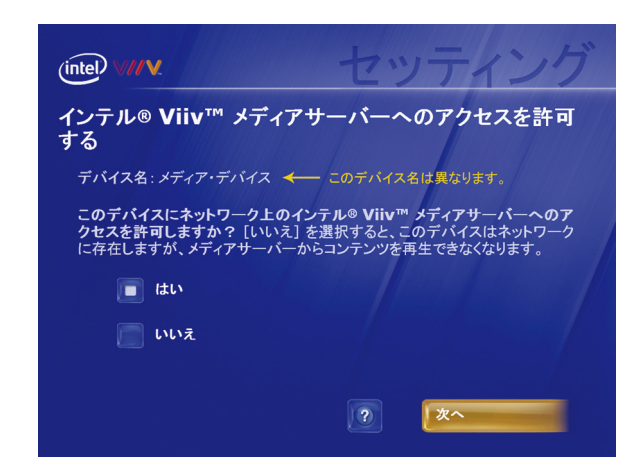

(インテル® Viiv<sup>™</sup> ソフトウェアに、ホーム・ネットワークに接続されている他の PC またはデバイ スを設定するように指示するメッセージが表示されることがあります。)

8) この画面が再度表示されます。[**戻る**]を選択してインテル® Viiv™ のセッティング画面に戻り ます。

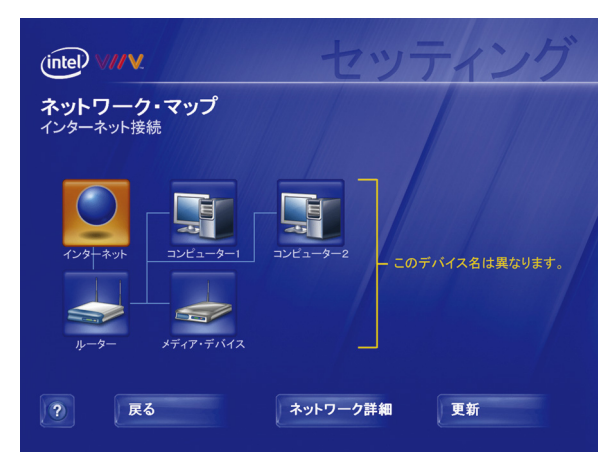

9) [メディア・ライブリーの更新]を選択します。セクション 3 に戻って、メディア・ライブラリーを構築 します。

## セクション 5:インテル® Viiv™ のセッティング画面へのナビゲート

インテル® Viiv™ のセッティング画面にナビゲートするには、デスクトップまたはシステムトレイでインテル ® Viiv™ のロゴを選択します。Windows\* XP Media Center Edition\* 2005 の [その他のプ ログラム] にあるインテル® Viiv™ のロゴを選択することもできます。

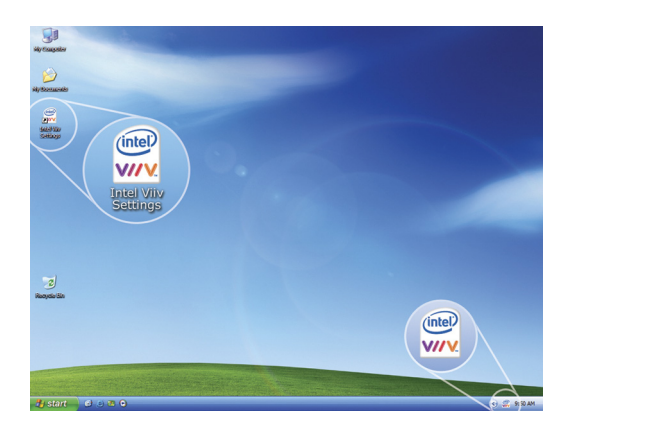

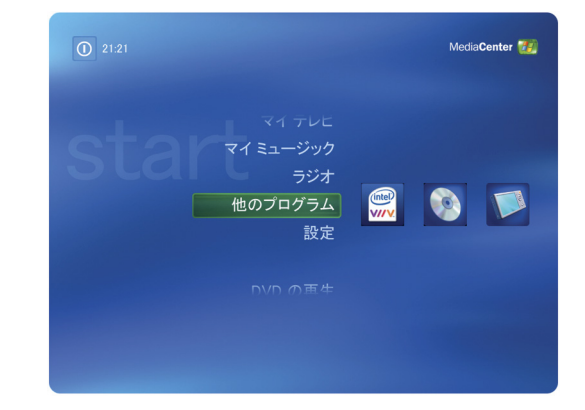

## セクション 6:インテル® Viiv™ のセッティング画面のメニュー

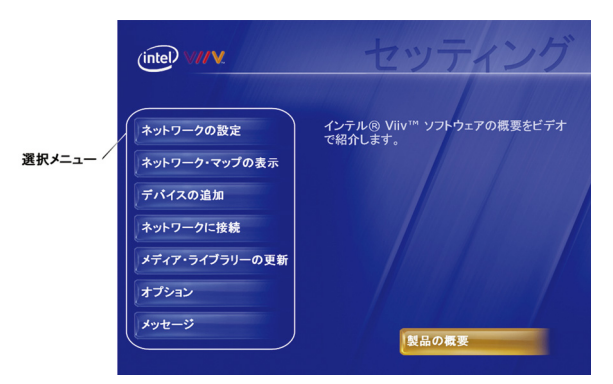

| ネットワークの設定      | インテル® Viiv™テクノロジー対応のホーム・ネットワーク <sup>1</sup> の設定の手順を示します。このメニューの選択肢は、ホーム・ネットワーク <sup>1</sup> を初めて設定するときに使用します。 |
|----------------|----------------------------------------------------------------------------------------------------|
| ネットワーク・マップの表示  | インターネット接続 (インターネット接続を使用できる場合)、ルーター、<br>PC、および他のデバイスを含むホーム・ネットワーク <sup>1</sup> のグラフィカル・ビュ<br>ーを表示します。          |
|                | マップのデバイス・アイコンを選択して、メディアのアクセス権の承諾、撤                                                                            |
|                | 回を含むデバイスのステータスを更新できます。                                                                                        |
| デバイスの追加        | デジタル・メディア・アダプター (DMA) などのデバイスを追加する手順を                                                                         |
|                | 示します。最初の設定が完了後にホーム・ネットワーク'に新しいデバ                                                                              |
|                | イスを追加するには、このメニューの選択肢を使用します。                                                                                   |
| ネットワークに接続      | インテル® Viiv™テクノロジー搭載の PC を既存のホーム・ネットワーク                                                                        |
|                | 「に追加する手順を示します。                                                                                                |
| メディア・ライブラリーの更新 | メディア・ライブラリーを管理しやすくし、ライブラリーに含めるサーバーと                                                                           |
|                | フォルダーを識別できるようにします。                                                                                            |
| オプション          | インテル® Viiv™ソフトウェアを最新の状態に保ち、通知を受け取り、                                                                           |
|                | インテル® Viiv™ メディア・サーバーのオン/オフを切り替え、トレイアイコ                                                                       |
|                | ンの表示/非表示を切り替え、サービスを自動的に更新します。さら                                                                               |
|                | に、インテル® Viiv™ソフトウェアの製品のサポートを受ける方法およ                                                                           |
|                | びソフトウェアのバージョン情報を表示する方法を通知します。                                                                                 |
| メッセージ          | メディア、インテル® Viiv™ ソフトウェア、インテル® Viiv™ テクノロジ                                                                     |
|                | ー搭載の PC、およびホーム・ネットワークに影響する問題についての                                                                             |
|                | 通知を示します。                                                                                                    |
| 製品の概要          | インテル® Viiv™ テクノロジーとホーム・ネットワーク¹の概要のアニメー                                                                        |
|                | ションを表示します。                                                                                                    |

1 ホーム・ネットワークを構築するには、追加のデバイス、ソフトウェア、またはサービスが必要です。コンテンツによっては共有が制限され、コンテ ンツの所有者またはサービス・プロバイダーからの許可、およびネットワーク・デバイスの性能に左右されます。検証済みデバイスとサービスは異 なります。希望する機能について確認してください。別途に販売されるテレビのチューナーカードとリモート・コントロールあるいはそのいずれかが 必要になる場合があります。即時オン/オフ機能は、アクティブになっている場合に最初に起動後に使用できます。システムのパフォーマンスは、 使用するハードウェアとソフトウェアの構成により異なります。インテルのネットワーク設定のソフトウェアは、現在 DHCP("常にオン")および PPPoE ブロードバンド接続プロトコルのみをサポートします。PPPoA、PPtP および他のプロトコルは、ルーターの製造元が提供するネットワー クの設定ソフトウェアを使用する必要があります。購入する前にインターネット・プロバイダーの検証済みルーターの仕様を確認してください。詳 細は、以下のホームページを参照してください。

http://www.intel.co.jp/jp/products/viiv

インテル®、インテル®のロゴ、インテル® Viiv™、インテル® Viiv™のロゴは、米国および他の国における Intel Corporation またはその子 会社の商標または登録商標です。

\*その他の名前およびブランドは、他社が所有権を保有する場合があります。

Copyright© 2006, Intel Corporation